| HIKVIS           | SION <sup>™</sup>     |                            | ТЕ          |       | BULLETIN |
|------------------|-----------------------|----------------------------|-------------|-------|----------|
| Title:           | How to use Genetec Or | nnicast with <i>HIKvis</i> | ion Devices |       |          |
| Date:            | 9/13/2011             | Version:                   | 1.0         | Pages | 8        |
| Product:         | HIKvision IP Products |                            |             |       |          |
| Action Required: | Information Only      |                            |             |       |          |

## Supported Hikvision Devices

#### **General Information**

| Product  | Product Series    | Pictures         | Firmware   | Recommended    |
|----------|-------------------|------------------|------------|----------------|
| Category |                   |                  | Required   | Firmware       |
| IPC      | Туре В            | 12 Mar 1         | Customized | build 110113   |
|          |                   |                  | Firmware   |                |
|          | Туре С            |                  | Customized | build 110115   |
|          |                   |                  | Firmware   |                |
|          | Type D            | Marca Contractor | Customized | build 101230   |
|          |                   |                  | Firmware   |                |
| IP Speed | 4, 5, 6, 7 series |                  | Customized | Upcoming (Beta |
| dome     | standard          |                  | Firmware   | Version Ready) |
|          | resolution        |                  |            |                |
|          |                   |                  |            |                |
|          | 5 inch megapixel  |                  | Customized | Upcoming       |
|          | resolution        |                  | Firmware   |                |
|          |                   |                  |            |                |
| DVS      | 6100 series       |                  | Customized | build110428    |
|          |                   |                  | Firmware   |                |
|          | 6500 series       |                  | Customized | build 101223   |
|          |                   |                  | Firmware   |                |
|          | 66 Series         |                  | Customized | Upcoming       |
|          |                   |                  | Firmware   |                |
|          | 6300 Series       |                  | Customized | Upcoming       |
|          | Decoder           |                  | Firmware   |                |
| DVR/NVR  | 9000/9100 Series  |                  | Customized | Upcoming (Beta |
|          |                   |                  | Firmware   | Version Ready) |
|          | 9600 Series       | 6 Filing a       | Customized | Upcoming       |
|          |                   |                  | Firmware   |                |
|          | 9500 Series       |                  | Customized | Upcoming       |
|          |                   |                  | Firmware   |                |

# HIKVISION<sup>TM</sup>

**TECHNICAL BULLETIN** 

| Title:           | How to use Genetec Omnicast with HIKvision Devices |          |     |       |   |
|------------------|----------------------------------------------------|----------|-----|-------|---|
| Date:            | 9/13/2011                                          | Version: | 1.0 | Pages | 8 |
| Product:         | HIKvision IP Products                              |          |     |       |   |
| Action Required: | Information Only                                   |          |     |       |   |

#### Model Details

| ІРС Туре В      |
|-----------------|
| DS-2CD852MF-E , |
| DS-2CD862MF-E , |
| DS-2CD762MF-E,  |
| DS-2CD752MF-E   |
| DS-2CD762MF-FB  |
| DS-2CD752MF-FB  |
| DS-2CD762MF-IFB |
| DS-2CD752MF-IFB |

#### IPC Type C

DS-2CD833F-E DS-2CD893PF-E DS-2CD893NF-E DS-2CD893PFWD-E DS-2CD893NFWD-E DS-2CD863PF-E DS-2CD863NF-E DS-2CD853F-E DS-2CD854F-E DS-2CD883F-E DS-2CD733F-E DS-2CD733F-EI DS-2CD793PF-E DS-2CD793PF-EI DS-2CD793NF-E DS-2CD793NF-EI DS-2CD793PFWD-E DS-2CD793PFWD-EI DS-2CD793NFWD-E DS-2CD793NFWD-EI DS-2CD763PF-E DS-2CD763PF-EI DS-2CD763NF-E DS-2CD763NF-EI DS-2CD753F-E DS-2CD753F-EI DS-2CD754F-E DS-2CD754F-EI

#### DS-2CD754FWD-E DS-2CD754FWD-EI DS-2CD783F-E DS-2CD7133-E DS-2CD7153-E DS-2CD8133F-E DS-2CD8153F-E DS-2CD8253F-EI DS-2CD8253F-E DS-2CD8254F-EI DS-2CD8254F-E

#### IPC Type D

DS-2CD886MF-E DS-2CD876MF DS-2CD886BF-E DS-2CD876BF

### IP Speed Dome 6" standard resolution

DS-2DF1-601H DS-2DF1-602H DS-2DF1-603H DS-2DF1-604H DS-2DF1-605H DS-2DF1-606H DS-2DF1-607H DS-2DF1-608H DS-2DF1-611H DS-2DF1-612H DS-2DF1-613H DS-2DF1-614H DS-2DF1-615H DS-2DF1-616H DS-2DF1-617H DS-2DF1-618H DS-2DF1-631H DS-2DF1-632H DS-2DF1-633H DS-2DF1-634H DS-2DF1-635H DS-2DF1-636H DS-2DF1-637H DS-2DF1-638H DS-2DM1-601H DS-2DM1-602H DS-2DM1-603H DS-2DM1-604H DS-2DM1-605H DS-2DM1-606H DS-2DM1-607H DS-2DM1-608H DS-2DM1-611H DS-2DM1-612H DS-2DM1-613H DS-2DM1-614H DS-2DM1-615H DS-2DM1-616H DS-2DM1-617H DS-2DM1-618H DS-2DM1-631H DS-2DM1-632H DS-2DM1-633H DS-2DM1-634H DS-2DM1-635H DS-2DM1-636H DS-2DM1-637H DS-2DM1-638H

### IP Speed Dome 5" standard resolution DS-2DF1-502 DS-2DF1-503 DS-2DF1-504

DS-2DF1-505 DS-2DF1-506 DS-2DF1-507 DS-2DF1-508

## *HIKVISION*<sup>™</sup>

## **TECHNICAL BULLETIN**

| Title:           | How to use Genete       | How to use Genetec Omnicast with HIKvision Devices |     |                 |           |  |
|------------------|-------------------------|----------------------------------------------------|-----|-----------------|-----------|--|
| Date:            | 9/13/2011               | Version:                                           | 1.0 | Pages           | 8         |  |
| Product:         | HIKvision IP Produc     | ts                                                 |     |                 |           |  |
| Action Required: | Information Only        |                                                    |     |                 |           |  |
|                  |                         |                                                    |     |                 |           |  |
| DS-2DM1-501      | DS-                     | -2DM1-517                                          |     | IP Speed Dome   | :         |  |
| DS-2DM1-502      | 2DM1-502 DS-2DM1-518    |                                                    |     | 5" Megapixel re | esolution |  |
| DS-2DM1-503      | DS-                     | 2DF1-531                                           |     | DS-2DF1-5702    |           |  |
| DS-2DM1-504      | DS-                     | 2DF1-532                                           |     | DS-2DF1-570A    |           |  |
| DS-2DM1-505      | DS-                     | 2DF1-533                                           |     | DS-2DF1-572     |           |  |
| DS-2DM1-506      | DS-                     | 2DF1-534                                           |     | DS-2DF1-57A     |           |  |
| DS-2DM1-507      | DS-                     | 2DF1-535                                           |     | DS-2DF1-5732    |           |  |
| DS-2DM1-508 DS-2 |                         | 2DF1-536                                           |     | DS-2DF1-573A    |           |  |
| DS-2DF1-511      | DS-2DF1-511 DS-2DF1-537 |                                                    |     |                 |           |  |
| DS-2DF1-512      | DS-                     | 2DF1-538                                           |     | DVS61xx series  |           |  |
| DS-2DF1-513      | DS-                     | 2DM1-531                                           |     | DS-6104HCI      |           |  |
| DS-2DF1-514      | DS-                     | 2DM1-532                                           |     | DS-6101HFI-SAT  | 4         |  |
| DS-2DF1-515      | DS-                     | 2DM1-533                                           |     | DS-6104HCI-SATA |           |  |
| DS-2DF1-516      | DS-                     | 2DM1-534                                           |     | DS-6101HFI-IP   |           |  |
| DS-2DF1-517      | DS-                     | 2DM1-535                                           |     |                 |           |  |
| DS-2DF1-518      | DS-                     | 2DM1-536                                           |     | DVS65xx series  |           |  |
| DS-2DM1-511      | DS-                     | 2DM1-537                                           |     | DS-6508HCI      |           |  |
| DS-2DM1-512      | DS-                     | 2DM1-538                                           |     | DS-6516HCI      |           |  |
| DS-2DM1-513      |                         |                                                    |     | DS-6504HFI      |           |  |
| DS-2DM1-514      |                         |                                                    |     | DS-6508HFI      |           |  |
| DS-2DM1-515      |                         |                                                    |     | DS-6516HFI      |           |  |
| DS-2DM1-516      |                         |                                                    |     |                 |           |  |

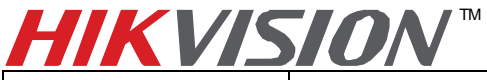

**TECHNICAL BULLETIN** 

| Title:           | How to use Genetec Omnicast with HIKvision Devices |  |  |  |  |
|------------------|----------------------------------------------------|--|--|--|--|
| Date:            | 9/13/2011 Version: 1.0 Pages 8                     |  |  |  |  |
| Product:         | HIKvision IP Products                              |  |  |  |  |
| Action Required: | Information Only                                   |  |  |  |  |

### 1. Genetec Software Version

Omnicast v4.5, v4.6, v4.7 and SC5GA are supported. Omnicast 4.7 SR1 (Omnicast\_v\_4\_7\_b1880\_44\_Full) is used for the demo below.

## 2. How to Build a Simple Demo

#### 2.1 Install the Software

Get a download link and license from Genetec.

| Omnicast  | License | Information |  |
|-----------|---------|-------------|--|
| Jiiiicast | LICENSE | mormation   |  |

| This document contains in<br>he document "Omnicast Ir | formation required to successfully install your copy of Omnicast. Please refer to<br>stallation Guide" to guide you through the Omnicast installation process. |
|-------------------------------------------------------|----------------------------------------------------------------------------------------------------|
| License Details                                       |                                                                                                    |
| <ul> <li>Contact Name:</li> </ul>                     | Darren Wang                                                                                                    |
| <ul> <li>System ID:</li> </ul>                        |                                                                                                    |
| <ul> <li>Password:</li> </ul>                         |                                                                                                    |
| <ul> <li>License Web Site:</li> </ul>                 | http://gtap.genetec.com                                                                                                    |
| <ul> <li>License Type:</li> </ul>                     | 16 cameras standard Demo, Not For Resale                                                                                                    |
| <ul> <li>Valid For:</li> </ul>                        | 180 days                                                                                                    |
|                                                       | If not activated licence will emire on Sunday, Sentember 25, 2011                                                                                              |

Install Omnicast Server and Client. Activate the license.

#### 2.2 Add Hikvision Devices

Run Server Admin. Right-click on the "Archiver" of the server Admin application, choose "Create", and then, select "Genetec Extension".

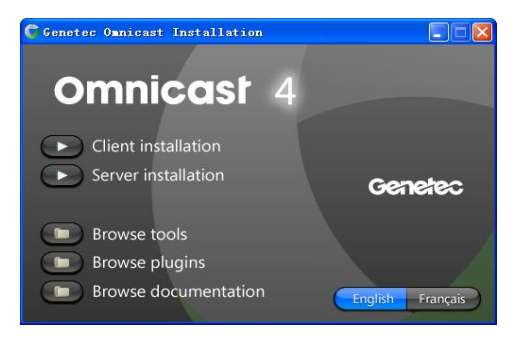

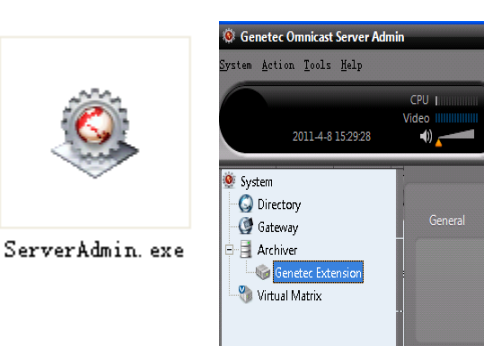

## **HIKVISION**<sup>™</sup>

## TECHNICAL BULLETIN

| Title:           | How to use Genetec Omnicast with HIKvision Devices |          |     |       |   |
|------------------|----------------------------------------------------|----------|-----|-------|---|
| Date:            | 9/13/2011                                          | Version: | 1.0 | Pages | 8 |
| Product:         | HIKvision IP Products                              |          |     |       |   |
| Action Required: | Information Only                                   |          |     |       |   |

Start Omnicast Config Tool, and connect it to the Server. The "Gateway" is the IP address of the PC where the Omnicast server is running. If the server and the clients are running on the same PC, this box could be blank.

If the Omnicast Config Tool cannot connect to the Admin Server, please go to "Gateway", "Archiver" and "Genetec Extension" settings of the Server Admin, and check whether the right Network card is in use.

In the Config Tool, Physical View, right click on the "Archiver", select "Create", and choose "Video Unit".

Add a Hikvision device by its IP address, user name and password. Please select "Hikvision" as the "Manufacturer".

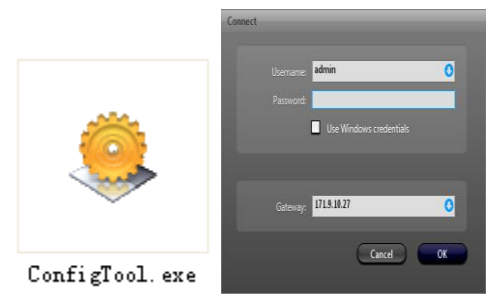

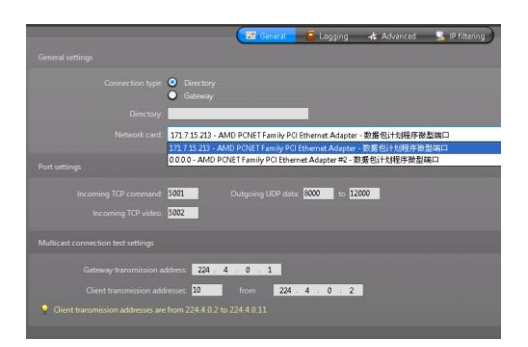

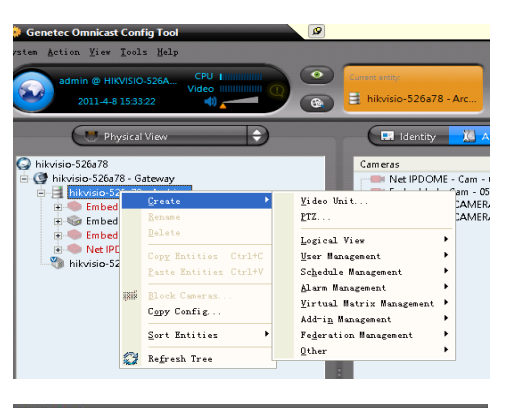

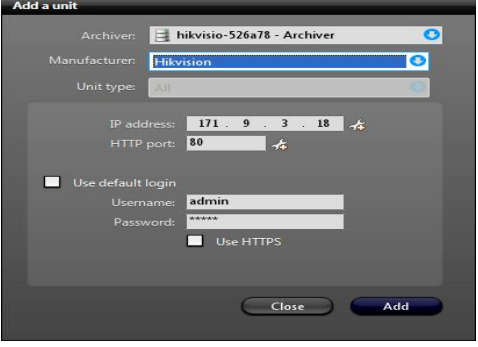

## **HIKVISION**<sup>™</sup>

## **TECHNICAL BULLETIN**

| Title:           | How to use Genetec Omnicast with HIKvision Devices |          |     |       |   |
|------------------|----------------------------------------------------|----------|-----|-------|---|
| Date:            | 9/13/2011                                          | Version: | 1.0 | Pages | 8 |
| Product:         | HIKvision IP Products                              |          |     |       |   |
| Action Required: | Information Only                                   |          |     |       |   |

#### 2.3 Configuration on Hikvision Devices

Once the device has been added to Admin Server, the video channels, microphone, speaker, alarm input, alarm output and serial ports of the device will be recognized. Click a camera icon; go to "Video Quality" page, and click "Live Video" to check whether the video appears successfully.

Go to "Recording" page, to make sure the recording schedule is enabled. It uses motion recording as default.

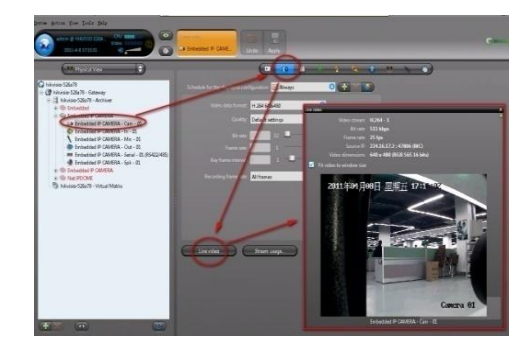

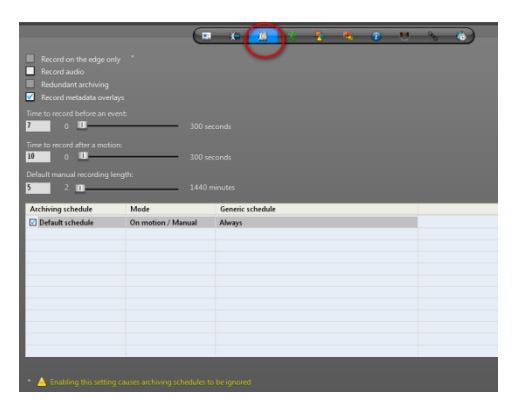

Go to "Motion detection" page, setup the motion detection parameters. Set it to trigger "Motion on" and "Motion off" events. Click "Apply" to save the changes. Note: It is recommended to set "Sensitivity" to 50%.

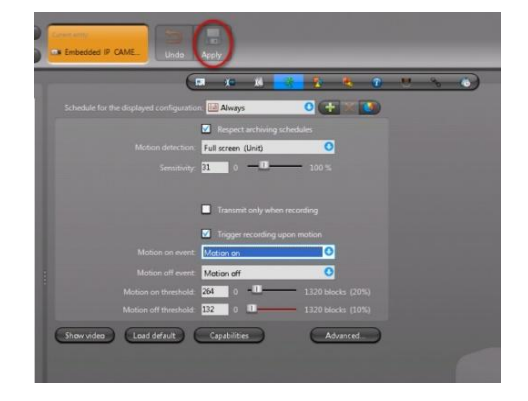

| HIKVIS | 5 <i>10N</i> ™           |                      | TEC           | )н |
|--------|--------------------------|----------------------|---------------|----|
| Title: | How to use Genetec Omnic | ast with <i>HIKv</i> | ision Devices |    |
| Date:  | 9/13/2011                | Version <sup>.</sup> | 10            |    |

## TECHNICAL BULLETIN

| Title:           | How to use Genetec Omnicast with <i>HIKvision</i> Devices |          |     |       |   |
|------------------|-----------------------------------------------------------|----------|-----|-------|---|
| Date:            | 9/13/2011                                                 | Version: | 1.0 | Pages | 8 |
| Product:         | HIKvision IP Products                                     |          |     |       |   |
| Action Required: | Information Only                                          |          |     |       |   |

Go to "Actions" page, click the "Add" button at the bottom, choose "Event Type" as "Motion on", then, choose an action, click the "OK" button and "Apply" it. Here we select "Send a message" to all the groups.

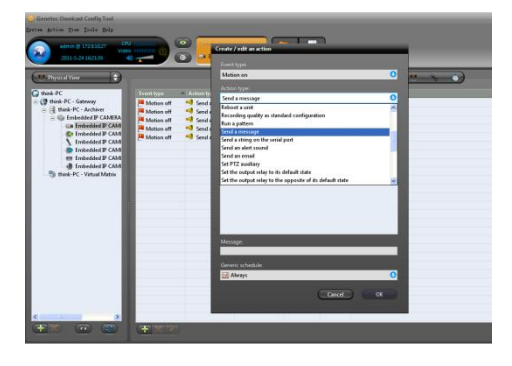

#### 2.4. Operation on the Live Viewer

Run Live Viewer, and connect it with Admin Server. Archive Player will get the device list automatically. Click on a camera icon, drag it to a window and drop it, Live Viewer will display the video accordingly.

If any motion happens, the actions users have selected will be implemented automatically. In this example, a message box pops up.

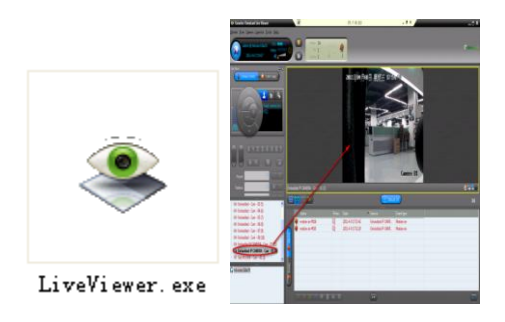

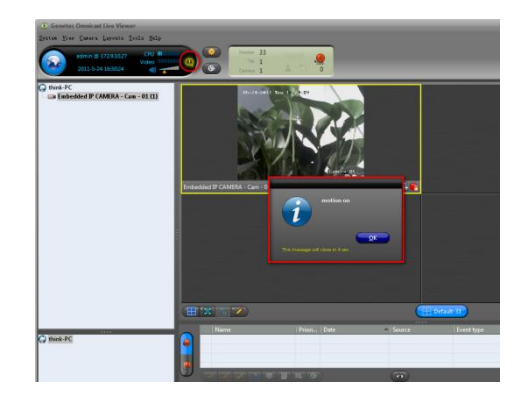

#### 2.5 Operation on the Archive Player

Run Archive Player, and connect it with Admin Server. Archive Player will get the device list automatically. Double click a camera icon to search the recording files.

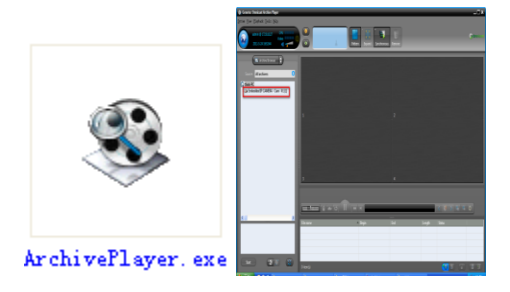

## <u>HIKVISION™</u>

## TECHNICAL BULLETIN

| Title:           | How to use Genetec Omnicast with HIKvision Devices |          |     |       |   |
|------------------|----------------------------------------------------|----------|-----|-------|---|
| Date:            | 9/13/2011                                          | Version: | 1.0 | Pages | 8 |
| Product:         | HIKvision IP Products                              |          |     |       |   |
| Action Required: | Information Only                                   |          |     |       |   |

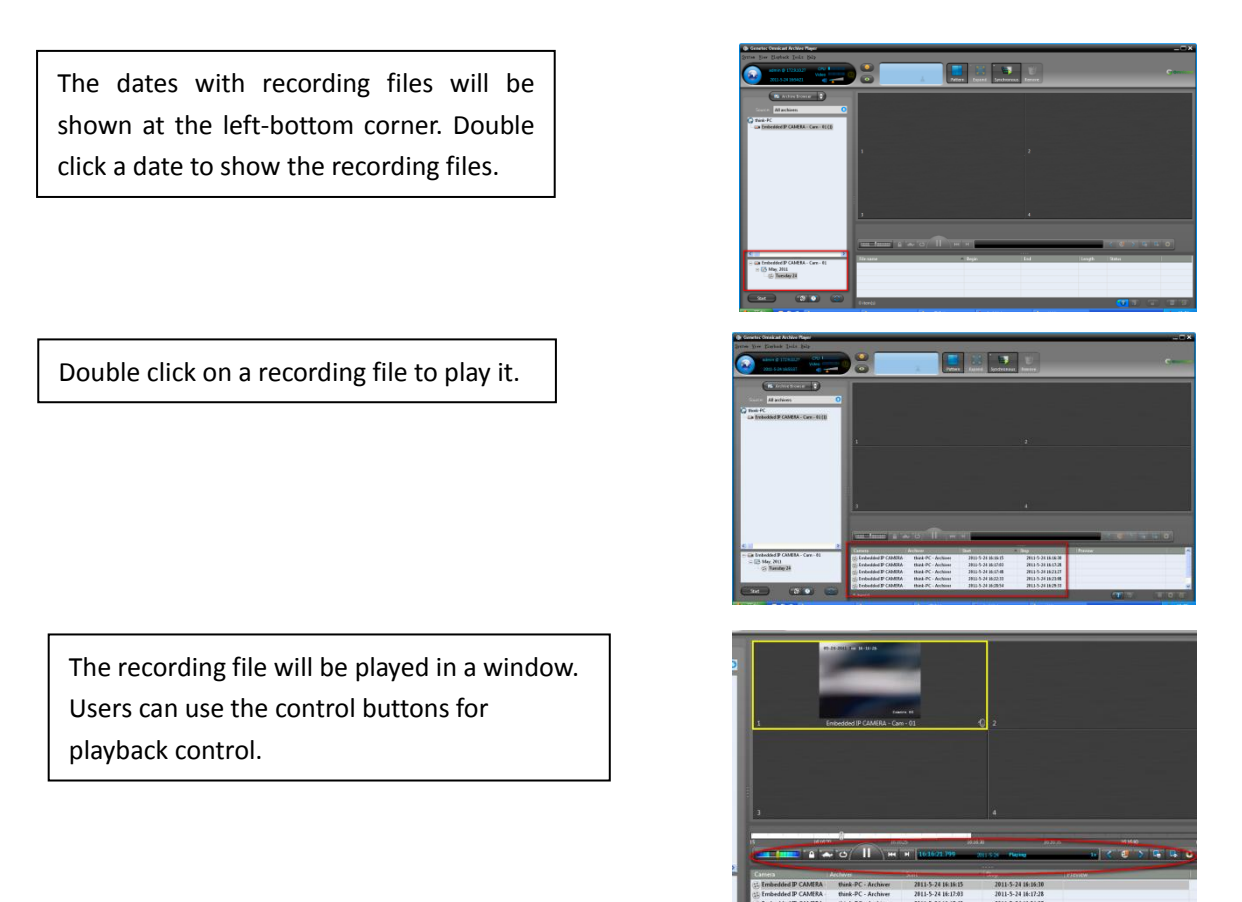

### 3. Known Issues

 If there is a ghost image on Omnicast Client, users need to change the DWORD value for the OmnicastAVCodec\_ErrorRecognition file to 0. To do this, open the registry editor and navigate to the following folder: HKEY\_LOCAL\_MACHINE\SOFTWARE\Genetec\Genetec Omnicast4.7. Double-click on the AVCodec\_ErrorRecognition folder and in the Edit DWORD Value dialog box, change the Value data to 0. If there is no such AVCodec\_ErrorRecognition file, add a H.264 device, and view it from the Omnicast Client. The file will now appear.

Note: The path on different OS versions may be different.

- 2. 6500 series will only work with Omnicast V4.6. While 9000 and 9100 series DVR will only work with Omnicast V4.7.
- 3. If motion detection cannot be triggered, please make sure the resolution is set to the max resolution and motion sensitivity is set to 50%.